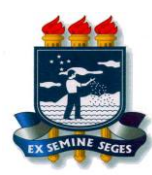

UNIVERSIDADE FEDERAL RURAL DE PERNAMBUCO PRÓ-REITORIA DE ENSINO DE GRADUAÇÃO COORDENAÇÃO DE APOIO PEDAGÓGICO

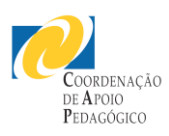

# **ORIENTAÇÕES** AOS ESTUDANTES SOBRE O

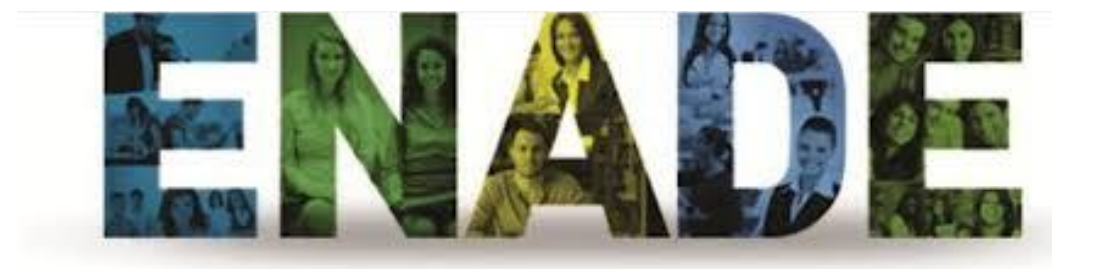

# 2014

# **SUMÁRIO**

| 1. | O que é o ENADE?pg. 03                                                                                                    |
|----|----------------------------------------------------------------------------------------------------|
| 2. | Quem deve ser inscrito no Enade 2014? pg. 04                                                                                                    |
| 3. | O que são "estudantes irregulares"? pg.05                                                                                                    |
| 4. | Fique de olho na agenda Enade 2014 pg.06                                                                                                    |
| 5. | Quais as minhas responsabilidades com o Enade 2014?pg.07                                                                                                    |
|    | <ul> <li>a) Acompanhe sua Inscrição.</li> <li>b) Informe sua necessidade de atendimento especial.</li> <li>c) Preencha o Questionário do Estudante.</li> <li>d) Verifique o seu local de prova.</li> <li>e) Verifique seu Cartão de Informação.</li> <li>f) No caso de dupla graduação.</li> <li>g) Sobre a realização da prova.</li> <li>h) Atenção às diferenças de fuso horário.</li> <li>g) S11</li> <li>i) Acesse seu "Boletim de Desempenho do Estudante".</li> </ul> |

#### ANEXOS

Como faço para acessar o sistema Enade? Esqueci minha senha. O que faço? Possuo e-mail cadastrado em edições anteriores do Enade e quero substituí-lo. Como faço?

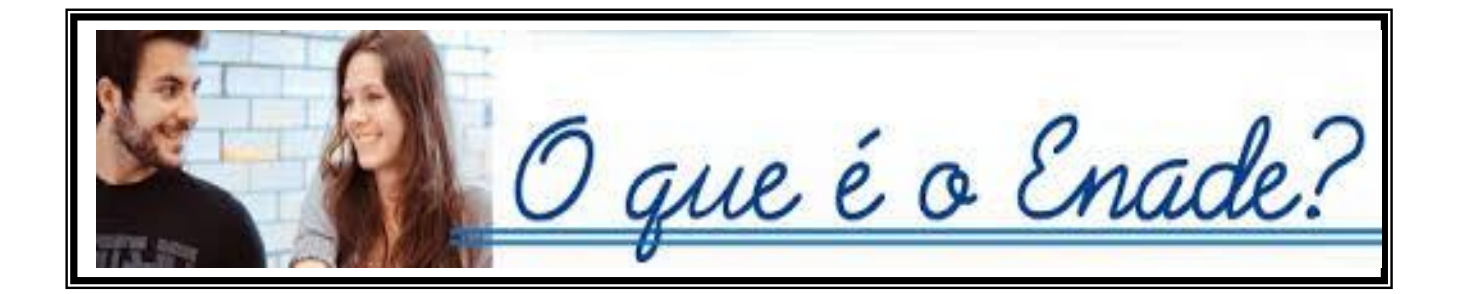

O Exame Nacional de Desempenho de Estudantes (ENADE) avalia o rendimento dos alunos dos graduação, ingressantes de cursos e concluintes. relação conteúdos em aos programáticos dos cursos que estão em matriculados. O exame é obrigatório para os alunos selecionados e condição indispensável para а emissão do histórico escolar. A primeira aplicação ocorreu em 2004 e a periodicidade máxima da avaliação é trienal para cada área do conhecimento.

Conheça mais em

http://portal.inep.gov.br/

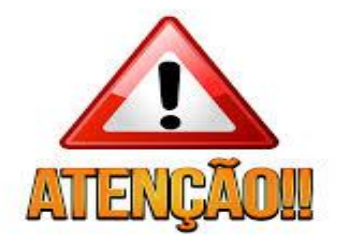

### **QUEM DEVE SER INSCRITO NO ENADE 2014?**

#### **Os Estudantes ingressantes**

São aqueles que iniciaram seu curso no ano de 2014 e que tenham concluído **até 25% da carga horária** mínima do currículo do curso até o dia 29 de agosto de 2014.

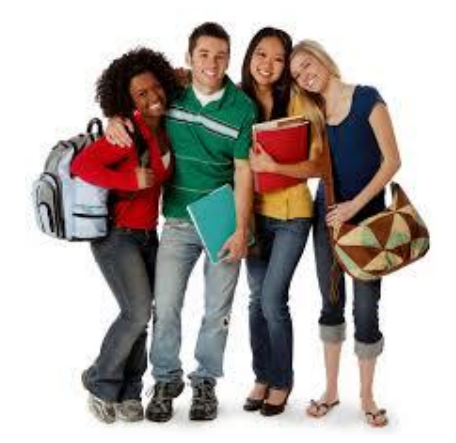

<u>Atenção:</u> Serão dispensados da realização da avaliação em 23 de novembro de 2014, uma vez que realizaram o ENEM.

#### **Os Estudantes concluintes**

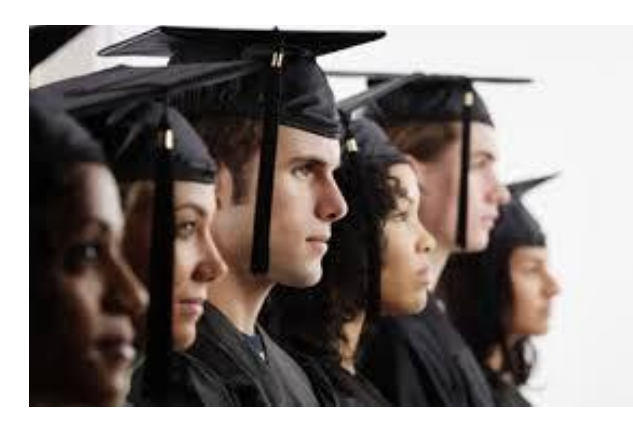

São os estudantes com expectativa de conclusão da graduação até julho de 2015, assim como aqueles que já **concluíram mais de 80% da carga horária mínima** do currículo do Curso até o dia 29 de agosto de 2014.

Atenção: Realizarão a avaliação em 23 de novembro de 2014.

## O QUE SÃO "ESTUDANTES IRREGULARES"?

De acordo com o Art. 8º da Portaria Normativa nº 8/2014:

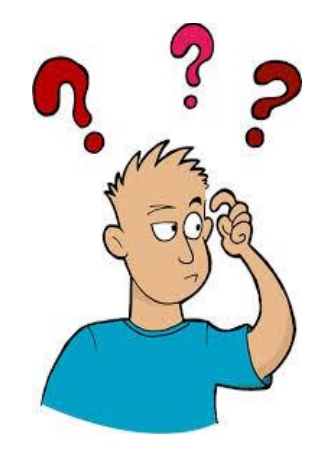

§ 10 Consideram-se irregulares junto ao ENADE todos os estudantes habilitados ao ENADE de anos anteriores que não tenham sido inscritos ou não tenham realizado o Exame por motivo não enquadrável nas hipóteses de dispensa referidas nos §§ 20, 30, 40 e 5º do art. 33-G da Portaria Normativa MEC no 40, de 2007.

#### COMO SABER SE REALIZAREI A PROVA DO ENADE 2014?

Se você concluiu até 25% da carga horária mínima do currículo de seu curso, o Coordenador realizará sua inscrição como aluno ingressante no período de 01/07 a 08/08 e você NÃO REALIZARÁ a Avaliação do Enade (art. 9º da Portaria Normativa nº 08, de 14/03/2014).

Se você tem mais de 80% da carga horária mínima do currículo de seu curso, o Coordenador realizará sua inscrição como aluno concluinte no período de 01/07 a 08/08 e você REALIZARÁ a Avaliação do Enade (art. 9º da Portaria Normativa nº 08, de 14/03/2014).

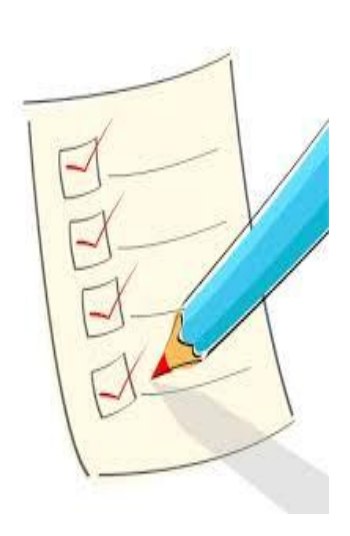

A lista de estudantes inscritos e convocados para ao ENADE 2014 será divulgada pelo INEP no dia 19/09 de 2014 no site <u>http://portal.inep.gov.br</u> e divulgada pela Coordenação de seu Curso.

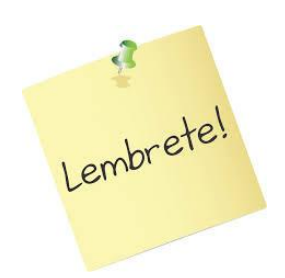

O ENADE é componente curricular obrigatório para os concluintes inscritos.

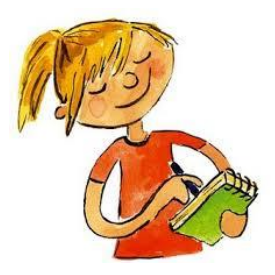

#### FIQUE DE OLHO NA AGENDA ENADE 2014

**04/06/2014 a 20/06/2014:** Período de inscrição de estudantes irregulares junto ao Enade de anos anteriores para regularização da situação do componente curricular. <u>*Responsável: IES.*</u>

**01/07/2014 a 08/08/2014:** Período de inscrição de estudantes habilitados (regulares) ao Enade 2014. *<u>Responsável: IES</u>*.

#### 12/08/2014 a 21/08/2014:

Período de divulgação pública da lista de estudantes inscritos pela IES. <u>Responsável: IES.</u>

Período para o estudante verificar se seus dados de inscrição disponíveis para consulta pública estão corretos na página http://portal.inep.gov.br <u>Responsável: Estudante</u>

#### 12/08/2014 a 29/08/2014:

Período para retificação ou inscrição intempestiva de estudantes habilitados ao Enade 2014. *Responsáveis: Estudante/IES* 

Período para alteração de localidade de prova para estudantes amparados pelo artigo 10º da Portaria Normativa nº 08, de 14/03/2014. *Responsável: IES.* 

**19/09/2014:** Divulgação eletrônica da lista de estudantes inscritos e convocados ao Enade 2014. *Responsável: INEP*.

**21/10/2014 a 23/12/2014:** Preenchimento do Questionário do Estudante pelo concluinte inscrito no Enade 2014 e consulta ao local de prova na página http://portal.inep.gov.br. *<u>Responsável: Estudante</u>* 

#### 23/11/2014: Aplicação das provas do Enade 2014. Responsável: INEP

**16/12/2014:** Previsão de divulgação da Relação de Estudantes em Situação Regular junto ao Enade 2014. *Responsável:INEP.* 

Caso haja alguma eventual alteração no cronograma acima, esta será amplamente divulgada pelo Inep por meio das páginas da Internet http://portal.inep.gov.br e http://enade.inep.gov.br.

#### QUAIS AS MINHAS RESPONSABILIDADES COM O ENADE 2014?

#### A) Acompanhe sua Inscrição no site http://portal.inep.gov.br:

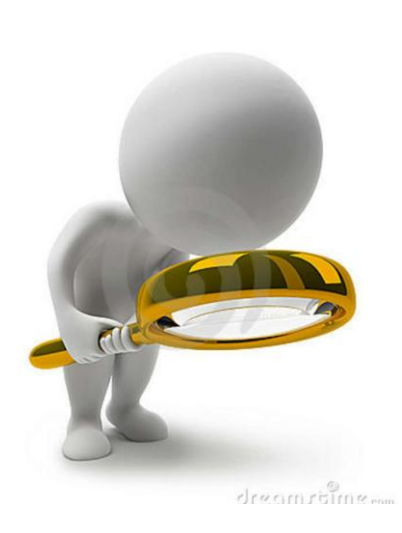

Você tem o **período de 12 a 21 de agosto de 2014** para verificar se seus dados de inscrição disponíveis para consulta pública estão corretos na página:

- a) Identificação da IES e curso;
- b) Área avaliada no Enade 2014 em que fará o Exame;
- c) Localidade de aplicação de prova;
- d) Dados pessoais: nome, documento de identificação;
- e) Condição de inscrição no Exame: ingressante ou concluinte.

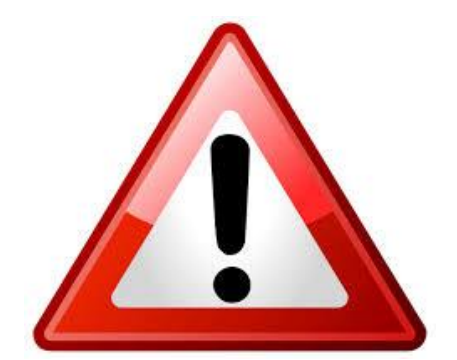

último Faca isso antes do dia. evitando possíveis surpresas no sistema. Se houver problemas em inscrição informe sua ao Coordenador de seu curso antes do dia 21/08/2014, a tempo de que sejam tomadas providências para alteração.

**B) Informe sua necessidade de atendimento especial:** Caso você demande atendimento especial informe o/a Coordenador/a de seu Curso para que o Inep tome providências para atendê-lo. O atendimento especial inclui as seguintes situações:

#### Indicador de Atendimento Especial – Físico:

- 0 Nenhum
- 1 Sala no térreo
- 2 Auxílio para transcrição deficiência de membros superiores
- 3 Mesa adaptada para cadeira de rodas
- 4 Carteira para canhoto
- 5 Amamentação

#### Indicador de Atendimento Especial – Visual:

- 0 Nenhum
- 1 Prova em braile
- 2 Prova ampliada
- 3 Auxílio para leitura/escrita ledor

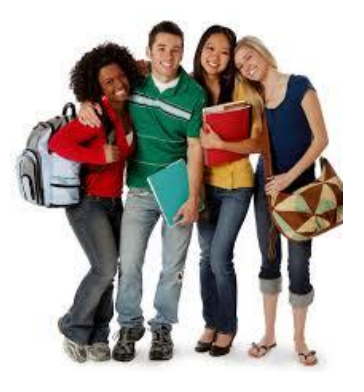

#### Indicador de Atendimento Especial – Auditivo:

- 0 Nenhum
- 1 Intérprete de sinais (Libras)
- 2 Leitura labial

Os estudantes informados pela IES, com deficiência intelectual, dislexia e transtornos globais do desenvolvimento (autismo, síndrome de Asperger e síndrome de Rett) poderão ser contemplados com tempo adicional à resolução da prova.

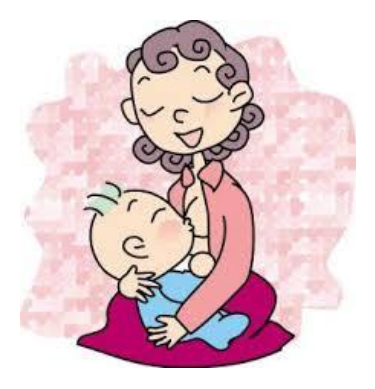

Nos casos em que cabe amamentação, a estudante deverá comparecer ao local de prova com acompanhante para o recémnascido; a empresa aplicadora reservará espaço adequado à amamentação durante o período de aplicação de prova.

Qualquer outra situação que demande atendimento especial não identificada pela IES durante o processo de inscrição deverá ser comunicada ao Inep meio do endereco eletrônico: por enade@inep.gov.br, informando: nome completo e CPF do estudante, nome da IES e código do curso e tipo de atendimento antecedência especial com necessária às providências indispensáveis ao atendimento.

C) Preencha o Questionário do Estudante: O preenchimento do Questionário do Estudante é obrigatório para o concluinte inscrito no Enade 2014. Acesse a página http://portal.inep.gov.br no período de 21 de outubro a 23 de novembro de 2014, verifique seu número de inscrição e preencha o questionário com antecedência.

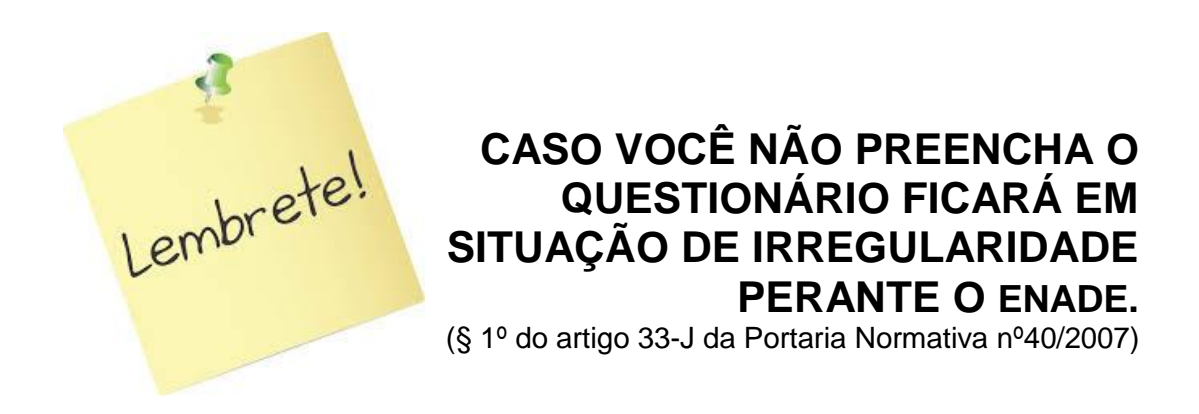

**D) Verifique o seu local de prova:** Apenas após responder o Questionário você poderá visualizar o 'Cartão de Informações do Estudante' que contém todos os dados relacionados ao local e horário de realização da prova na página http://portal.inep.gov.br

Os locais de prova serão definidos tendo em vista a área de abrangência no Enade 2014 e o município de funcionamento dos cursos. Não serão admitidas trocas de locais de prova (município, instituição e sala de aplicação) sem autorização do Inep.

**E) Verifique seu Cartão de Informação:** O acesso ao 'Cartão de Informação do Estudante' é assegurado por força do disposto no Parágrafo 1º do artigo 33-K da Portaria Normativa nº 40/2007.

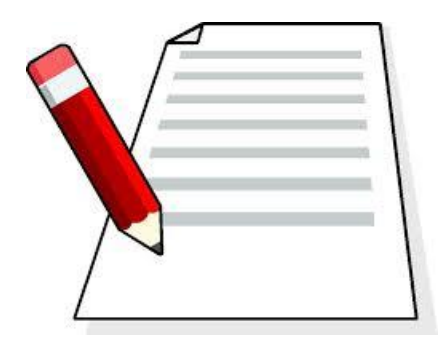

A impressão do Cartão de Informação do Estudante não é requisito imprescindível à participação na prova, porém o estudante deve comparecer no local, dia e horário especificados no referido cartão.

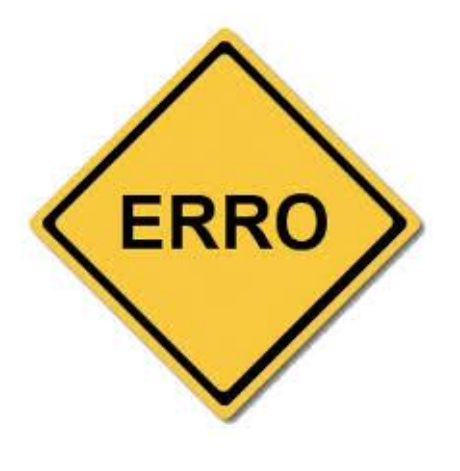

Se você verificar algum erro na transcrição dos dados pessoais em seu 'Cartão de Informação do Estudante' faça as correções de acordo com as instrucões apresentadas próprio no 'Cartão'. A correção dos dados dependerá do preenchimento de formulário com OS dados cadastrais corretos, que deve ser apresentado ao fiscal da prova, no dia e local do Exame.

F) No caso de dupla graduação: Se você acumula a situação de concluinte em mais de um curso de graduação (dupla graduação) avaliado pelo Enade 2014 deverá optar por realizar uma das provas. Em função desta opção deverá preencher o Questionário do Estudante e comparecer ao local determinado no respectivo 'Cartão de Informação do Estudante'. No entanto você será inscrito duplamente como concluinte, do contrário, não poderá ser reconhecida a situação de dupla graduação.

G) Sobre a realização da prova: A prova será realizada no dia 23 de novembro e terá início às 13 horas segundo o horário oficial de Brasília, não será admitido acesso à prova em local e horário diferentes daqueles indicados no Cartão de Informação do Estudante, tampouco será admitida identificação meio de cópia, ainda por que autenticada. do seu documento de identificação.

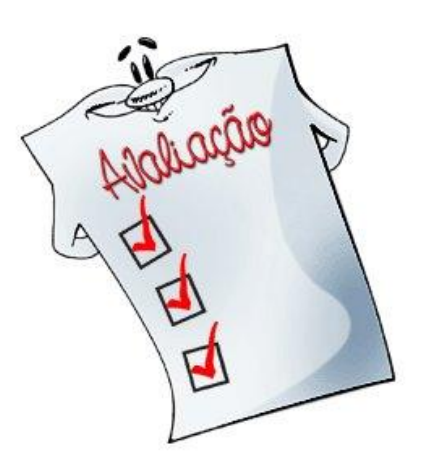

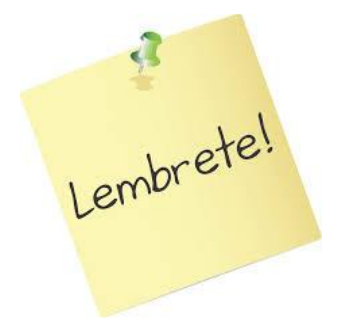

Compareça antes das 13h munido de documento oficial de identificação e caneta preta. A participação no Enade 2014 será atestada por meio da assinatura do estudante na lista de presença de sala e no cartão de respostas às questões objetivas da prova.

Α lista de presenca será disponibilizada estudantes aos somente após 1 (uma) hora do início da prova, aquele que deixar o local de prova antes de 1 (uma) hora do seu início responderá pelas mesmas consequências daquele que não compareceu ao exame. Ou seja, será "ausente" considerado е ficará em situação irregular junto ao Enade 2014.

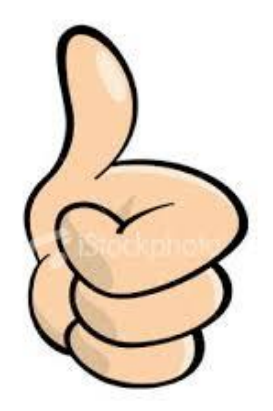

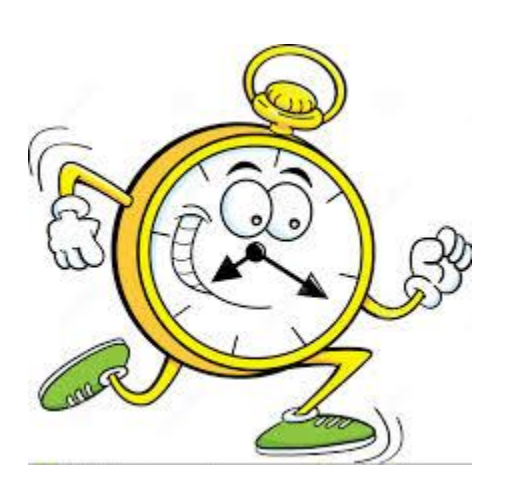

H) Atenção às diferenças de fuso horário: O acesso ao local de prova está restrito período ao 12h15min compreendido entre (horário oficial de Brasília) e 13 horas (horário oficial de Brasília) do dia 23/11/2014. Observe a adequação às diferenças de horário em decorrência de fuso horário ou adoção do horário de verão na respectiva unidade da Federação.

Conheça antecipadamente o seu local de prova e calcule o tempo necessário ao percurso desde sua residência, observando a data e o horário estabelecido.

I) Acesse seu "Boletim de Desempenho do Estudante": O acesso será permitido após a divulgação oficial dos resultados do Enade 2014, estimada para seis meses após a realização do Exame. Você encontrará as orientações do boletim por meio da página <u>http://portal.inep.gov.br</u>. Caso não consiga, solicite orientações por meio do endereço enade@inep.gov.br informando: seu nome completo, CPF, nome da IES e do seu curso e ano de participação no Exame e cópia do documento oficial de identificação.

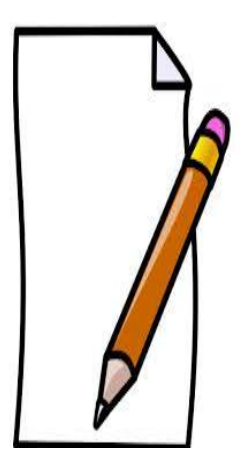

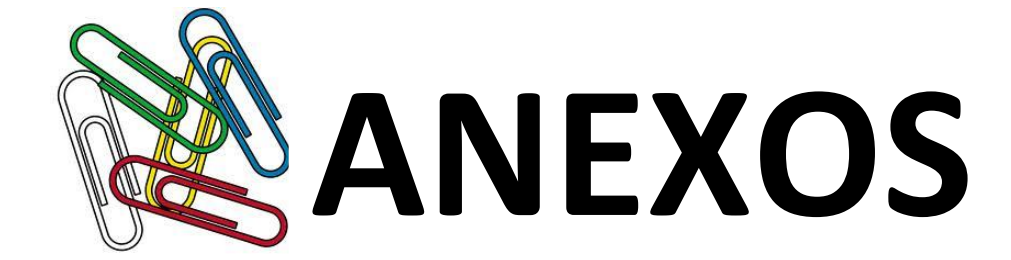

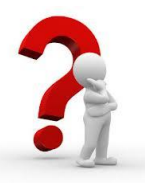

#### COMO FAÇO PARA ACESSAR O SISTEMA ENADE

#### 1º Passo: Acesse http://portal.inep.gov.br/home

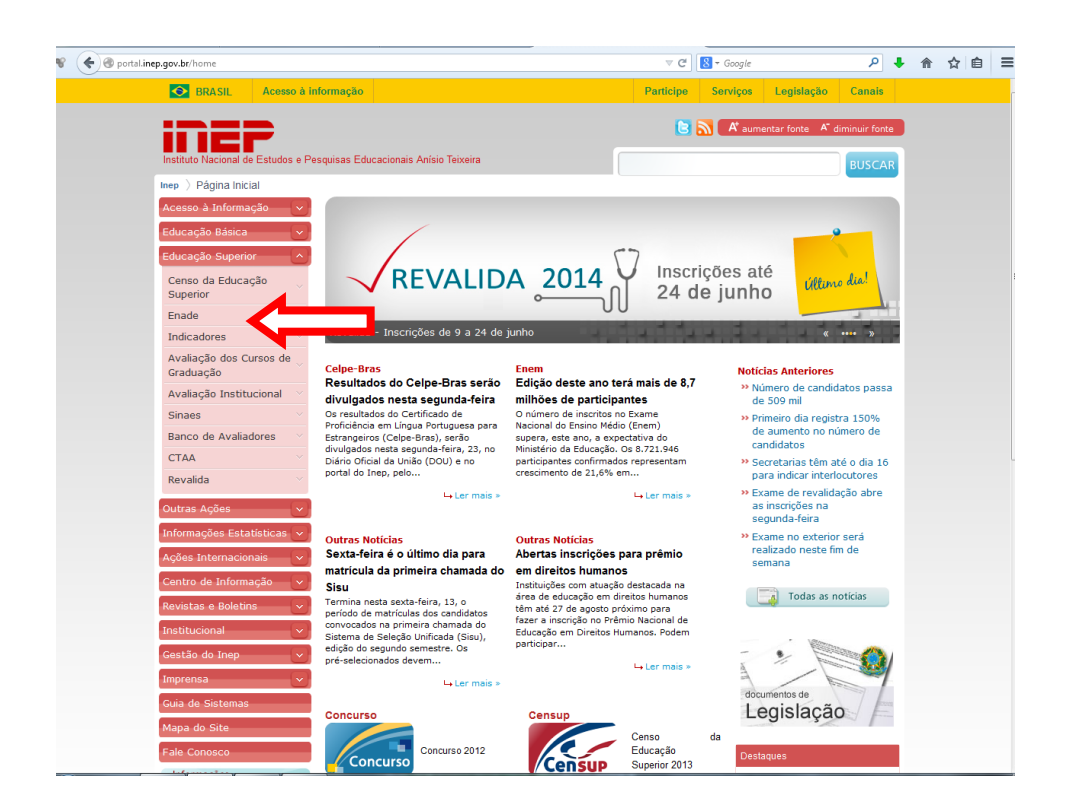

#### Educação Superior – Enade – Inscrições

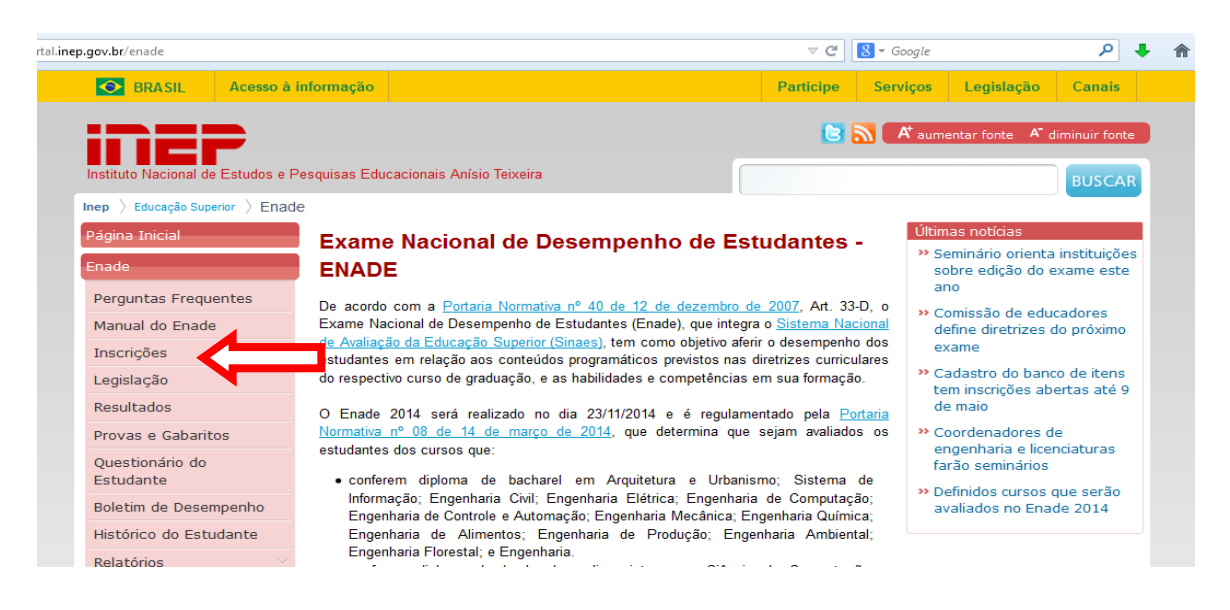

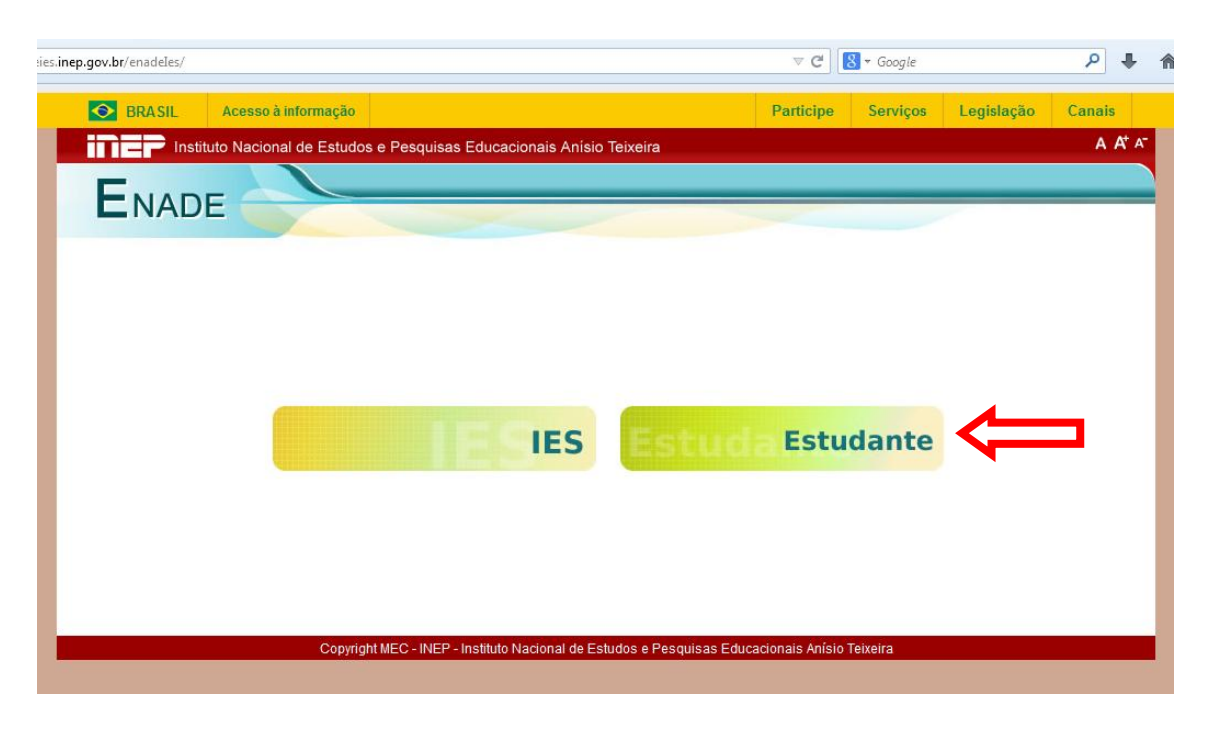

#### Tela de Acesso ao Sistema

#### 2º Passo: Solicite seu primeiro acesso.

a) Marque a opção "Acessar como". Em seguida, clique em "Primeiro acesso, clique aqui" no canto inferior a esquerda da tela.

| ies.inep.gov.br/enadeles/                                                                                                    | ⊽ C <sup>i</sup> Soogle                      | ₽ ♣                             |
|----------------------------------------------------------------------------------------------------|----------------------------------------------|---------------------------------|
| Seconda de la compación de la compación de la | Participe Serviços Legislação                | Canais                          |
| Instituto Nacional de Estudos e Pesquisas Educacionais Anísio Te                                                                                                    | eixeira                                      | A A <sup>+</sup> A <sup>−</sup> |
| ENADE                                                                                                    |                                              |                                 |
| LINADE                                                                                                    |                                              |                                 |
|                                                                                                    |                                              |                                 |
| Enade Estudante                                                                                                    |                                              |                                 |
|                                                                                                    |                                              |                                 |
| Acessar comor*                                                                                                    | © Estrangeiro                                |                                 |
| CPF: *                                                                                                    |                                              |                                 |
| Senha:*                                                                                                    |                                              |                                 |
| Entrar                                                                                                    |                                              |                                 |
| Primeiro acesso, clique aqui.                                                                                                    |                                              |                                 |
| Se você esqueceu a sua senha, clique aqui.                                                                                                    |                                              |                                 |
| Alterar e-mail, clique aqui,                                                                                                    |                                              |                                 |
|                                                                                                    |                                              |                                 |
| Copyright MEC - INEP - Instituto Nacional de Estud                                                                                                    | Jos e Pesquisas Educacionais Anísio Teixeira |                                 |

b) Informe os 4 caracteres exibidos na tela. No caso de letras, digite todas maiúsculas como demonstrado na exibição e confirme:

| es.inep.gov.br/enadeles/                                               | ⊽ C'               | ₹ Google |            | P ↓ 1                           |
|------------------------------------------------------------------------|--------------------|----------|------------|---------------------------------|
| O BRASIL Acesso à informação                                           | Participe          | Serviços | Legislação | Canais                          |
| Instituto Nacional de Estudos e Pesquisas Educacionais Anísio Teixeira |                    |          |            | A A <sup>+</sup> A <sup>−</sup> |
| Enade                                                                  |                    |          |            |                                 |
|                                                                        |                    |          |            |                                 |
| Enade Estudante - Solicitar acesso                                     |                    |          |            |                                 |
| Informe os 4 caracteres exibidos a seguir                              |                    |          |            |                                 |
| Z N C N<br>Necessário informar os caracteres.                          |                    |          |            |                                 |
| Confirmar Voltar                                                       |                    |          |            |                                 |
| Copyright MEC - INEP - Instituto Nacional de Estudos e Pesquisas Educ  | cacionais Anísio 1 | eixeira  |            |                                 |

c) Você será encaminhado(a) para a tela abaixo. Registre os dados solicitados. Atenção com o e-mail informado, ele deve estar ativo.

| .gov.br/enadeles/                                          |                                                                                                    |                                                                                                | ⊽ C'             | S - jghjghjg |              | ۹ ا     |
|------------------------------------------------------------|----------------------------------------------------------------------------------------------------|------------------------------------------------------------------------------------------------|------------------|--------------|--------------|---------|
| BRASIL Acesso à inform                                     | nação                                                                                                    |                                                                                                | Participe        | Serviços     | Legislação   | Canais  |
| Instituto Nacional de E                                    | Estudos e Pesquisas Educacio                                                                                                    | nais Anísio Teixeira                                                                           |                  |              |              | A A⁺    |
| ENADE                                                      |                                                                                                    |                                                                                                |                  |              |              |         |
|                                                            |                                                                                                    |                                                                                                |                  |              |              |         |
|                                                            |                                                                                                    |                                                                                                |                  |              |              |         |
| nade Estudante - Solicita                                  | r acesso                                                                                                    |                                                                                                |                  |              |              |         |
|                                                            |                                                                                                    |                                                                                                |                  |              |              |         |
|                                                            |                                                                                                    |                                                                                                |                  |              |              |         |
|                                                            |                                                                                                    | Atenção                                                                                        |                  |              |              |         |
| Nesta página você irá se re                                | egistrar pela primeira vez no                                                                                                    | Atenção<br>o Sistema Enade. Utilize e                                                          | sta opção (Prim  | eiro Acesso  | ao Sistema E | inade), |
| Nesta página você irá se re<br>somente se você não tiver e | egistrar pela primeira vez no<br>efetuado seu registro em an                                                                                      | Atenção<br>o Sistema Enade. Utilize e<br>los anteriores.                                       | sta opção (Prim  | eiro Acesso  | ao Sistema E | inade), |
| Nesta página você irá se re<br>somente se você não tiver e | egistrar pela primeira vez no<br>efetuado seu registro em an                                                                                      | Atenção<br>o Sistema Enade. Utilize e<br>los anteriores.                                       | sta opção (Prim  | eiro Acesso  | ao Sistema E | nade),  |
| Nesta página você irá se re<br>somente se você não tiver e | egistrar pela primeira vez no<br>efetuado seu registro em an<br>Cadastrar estudante:*                                                             | Atenção<br>o Sistema Enade. Utilize e<br>oos anteriores.<br>Brasileiro © Estrangeiro           | sta opção (Prim  | eiro Acesso  | ao Sistema E | inade), |
| Nesta página você irá se re<br>somente se você não tiver e | egistrar pela primeira vez no<br>efetuado seu registro em an<br>Cadastrar estudante:*<br>CPF: *                                                   | Atenção<br>o Sistema Enade. Utilize e<br>os anteriores.<br>Brasileiro      Estrangeiro         | sta opção (Prim  | eiro Acesso  | ao Sistema E | Enade), |
| Nesta página você irá se re<br>somente se você não tiver e | egistrar pela primeira vez no<br>efetuado seu registro em an<br>Cadastrar estudante:*<br>CPF: *<br>Email:*                                        | Atenção<br>D Sisterna Enade. Utilize e<br>los anteriores.<br>Brasileiro © Estrangeiro          | sta opção (Prim  | eiro Acesso  | ao Sistema E | inade), |
| Nesta página você irá se re<br>somente se você não tiver e | egistrar pela primeira vez no<br>efetuado seu registro em an<br>Cadastrar estudante:*<br>CPF: *<br>Email:*<br>Confirmação do email:*              | Atenção<br>D Sistema Enade. Utilize e<br>los anteriores.<br>Brasileiro © Estrangeiro           | sta opção (Prim  | eiro Acesso  | ao Sistema E | Enade), |
| Nesta página você irá se re<br>somente se você não tiver o | egistrar pela primeira vez no<br>efetuado seu registro em an<br>Cadastrar estudante:*<br>CPF: *<br>Emait:*<br>Confirmação do emait:*              | Atenção<br>D Sistema Enade. Utilize e<br>los anteriores.<br>Brasileiro O Estrangeiro<br>Voltar | esta opção (Prim | eiro Acesso  | ao Sistema E | inade), |
| Nesta página você irá se re<br>somente se você não tiver e | egistrar pela primeira vez no<br>efetuado seu registro em an<br>Cadastrar estudante:*<br>CPF: *<br>Emait:*<br>Confirmação do emait:*<br>Cadastrar | Atenção<br>D Sistema Enade. Utilize e<br>los anteriores.<br>Brasileiro © Estrangeiro<br>Voltar | sta opção (Prim  | eiro Acesso  | ao Sistema E | inade), |
| Nesta página você irá se re<br>somente se você não tiver o | egistrar pela primeira vez no<br>efetuado seu registro em an<br>Cadastrar estudante:*<br>CPF: *<br>Email:*<br>Confirmação do email:*<br>Cadastrar | Atenção<br>D Sistema Enade. Utilize e<br>los anteriores.<br>Brasileiro © Estrangeiro<br>Voltar | sta opção (Prim  | eiro Acesso  | ao Sistema E | Enade), |

*<u>FIQUE ATENTO!</u>* Você receberá em seu e-mail as orientações finais para cadastro de sua senha.

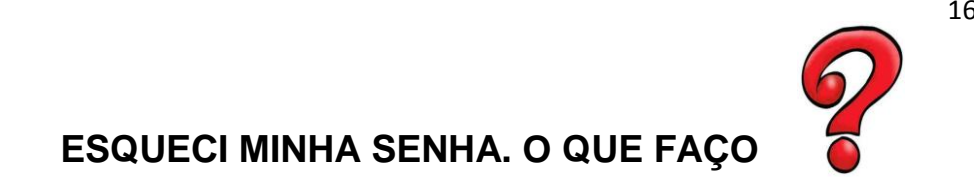

a) Você deve clicar em "Se você esqueceu sua senha, clique aqui":

| s. <b>inep.gov.br</b> /enadeIes/ |                                      |                                  | ⊽ C'               | <mark>8</mark> ▼ Google |            | ۹ 🗣                             |
|----------------------------------|--------------------------------------|----------------------------------|--------------------|-------------------------|------------|---------------------------------|
| BRASIL Acess                     | so à informação                      |                                  | Participe          | Serviços                | Legislação | Canais                          |
| Instituto Nac                    | ional de Estudos e Pesquisas Educaci | onais Anísio Teixeira            |                    |                         |            | A A <sup>+</sup> A <sup>-</sup> |
| ENADE                            |                                      |                                  |                    |                         | _          |                                 |
|                                  |                                      |                                  |                    |                         |            |                                 |
|                                  |                                      |                                  |                    |                         |            |                                 |
| Enade Estudante                  |                                      |                                  |                    |                         |            |                                 |
|                                  |                                      |                                  |                    |                         |            |                                 |
|                                  | Acessar como:                        | * 🖲 Brasileiro 🔍 Estrangeiro     |                    |                         |            |                                 |
|                                  | CPF:                                 |                                  |                    |                         |            |                                 |
|                                  | Senha:                               | *                                |                    |                         |            |                                 |
|                                  | Entrar                               |                                  |                    |                         |            |                                 |
| Primeiro acesso, clique aqui,    |                                      |                                  |                    |                         |            |                                 |
| Se você esqueceu a sua senha     | a, clique aqui.                      |                                  |                    |                         |            |                                 |
| Alterar e-mail, clique aqui,     |                                      |                                  |                    |                         |            |                                 |
|                                  |                                      |                                  |                    |                         |            |                                 |
|                                  | Copyright MEC - INEP - Instituto N   | acional de Estudos e Pesquisas E | ducacionais Anísio | Teixeira                |            |                                 |

b) Preencha os campos apresentados e siga as orientações exibidas na tela abaixo:

| nep.gov.br/enadeles/                                                                                                    | v C   🛿 v jghjghjg 🖉 🔎                                                                                                    | +                             |
|----------------------------------------------------------------------------------------------------|----------------------------------------------------------------------------------------------------|-------------------------------|
| BRASIL Acesso à informação                                                                                                    | Participe Serviços Legislação Canais                                                                                                    |                               |
| Instituto Nacional de Estudos e Pese                                                                                                    | quisas Educacionais Anísio Teixeira 🗛 🔒                                                                                                    | A <sup>+</sup> A <sup>−</sup> |
| ENADE                                                                                                    |                                                                                                    |                               |
| LNADE                                                                                                    |                                                                                                    |                               |
|                                                                                                    |                                                                                                    |                               |
|                                                                                                    |                                                                                                    |                               |
| Enade Estudante - Gerar código de r                                                                                                    | recuperação de senha                                                                                                    |                               |
|                                                                                                    |                                                                                                    |                               |
|                                                                                                    | Atopaão                                                                                                    |                               |
|                                                                                                    | Атенуао                                                                                                    |                               |
| Caso já possua e-mail cadastrado em e<br>substituí-lo, favor enviar e-mail com cóp<br>motorista) para enade@inep.gov.br e ac                      | edições anteriores do Enade, mas não tenha acesso ao e-mail cadastrado e gostaria de<br>oia (imagem/scanner) dos documentos de identidade e CPF (ou somente da carteira de<br>guardar e-mail de confimação da alteração.  |                               |
| Caso já possua e-mail cadastrado em o<br>substituí-lo, favor enviar e-mail com cóp<br>motorista) para enade@inep.gov.br e ag                      | edições anteriores do Enade, mas não tenha acesso ao e-mail cadastrado e gostaria de<br>oia (imagem/scanner) dos documentos de identidade e CPF (ou somente da carteira de<br>guardar e-mail de confimação da alteração.  |                               |
| Caso já possua e-mail cadastrado em e<br>substituí-lo, favor enviar e-mail com cóp<br>motorista) para enade@inep.gov.br e ac<br>Cada              | edições anteriores do Enade, mas não tenha acesso ao e-mail cadastrado e gostaria de<br>oia (imagem/scanner) dos documentos de identidade e CPF (ou somente da carteira de<br>guardar e-mail de confimação da alteração.  |                               |
| Caso já possua e-mail cadastrado em o<br>substitui-lo, favor enviar e-mail com cóp<br>motorista) para enade@inep.gov.br e ac<br>Cada              | edições anteriores do Enade, mas não tenha acesso ao e-mail cadastrado e gostaria de<br>oia (imagem/scanner) dos documentos de identidade e CPF (ou somente da carteira de<br>guardar e-mail de confimação da alteração.  |                               |
| Caso já possua e-mail cadastrado em e<br>substitui-lo, favor enviar e-mail com cóp<br>motorista) para enade@inep.gov.br e ag<br>Cada              | edições anteriores do Enade, mas não tenha acesso ao e-mail cadastrado e gostaria de<br>oia (imagem/scanner) dos documentos de identidade e CPF (ou somente da carteira de<br>guardar e-mail de confirmação da alteração. |                               |
| Caso já possua e-mail cadastrado em e<br>substitui-lo, favor enviar e-mail com cóp<br>motorista) para enade@inep.gov.br e ag<br>Cada              | edições anteriores do Enade, mas não tenha acesso ao e-mail cadastrado e gostaria de<br>oia (imagem/scanner) dos documentos de identidade e CPF (ou somente da carteira de<br>guardar e-mail de confirmação da alteração. |                               |
| Caso já possua e-mail cadastrado em e<br>substitui-lo, favor enviar e-mail com cóp<br>motorista) para enade@inep.gov.br e ag<br>Cada<br>Confirmar | edições anteriores do Enade, mas não tenha acesso ao e-mail cadastrado e gostaria de<br>oia (imagem/scanner) dos documentos de identidade e CPF (ou somente da carteira de<br>guardar e-mail de confimação da alteração.  |                               |

ATENÇÃO: No caso de você não ter acesso ao e-mail já cadastrado e querer substituí-lo, deve enviar cópia (imagem/scanner) do RG e CPF (ou somente da carteira de motorista) para: enade@inep.gov.br e aguardar e-mail de confirmação de alteração.

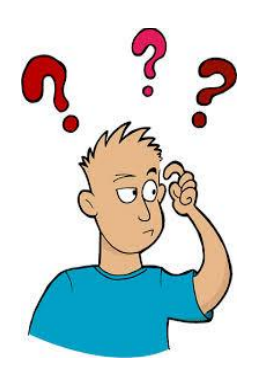

#### POSSUO E-MAIL CADASTRADO EM EDIÇÕES ANTERIORES DO ENADE E QUERO SUBSTITUÍ-LO. COMO FAÇO?

a) Você deve clicar em "Alterar e-mail, clique aqui":

| BRASIL Acesso a                                                                                    | informaçao                                    |                            | Participe | Serviços | Legislação | Canais |
|----------------------------------------------------------------------------------------------------|-----------------------------------------------|----------------------------|-----------|----------|------------|--------|
| Instituto Naciona                                                                                  | I de Estudos e Pesquisas Educacio             | nais Anísio Teixeira       |           |          |            | AA     |
| ENADE                                                                                              |                                               |                            |           |          |            |        |
| LNADE                                                                                              |                                               |                            |           |          |            |        |
|                                                                                                    |                                               |                            |           |          |            |        |
|                                                                                                    |                                               |                            |           |          |            |        |
| Enade Estudante                                                                                    |                                               |                            |           |          |            |        |
|                                                                                                    |                                               |                            |           |          |            |        |
|                                                                                                    |                                               |                            |           |          |            |        |
|                                                                                                    | Acessar como:*                                | Brasileiro Estrangeiro     |           |          |            |        |
|                                                                                                    | Acessar como:*                                | Brasileiro Estrangeiro     |           |          |            |        |
|                                                                                                    | Acessar como:"<br>CPF: "                      | Brasileiro     Estrangeiro |           |          |            |        |
|                                                                                                    | Acessar como:*<br>CPF: *<br>Senha:*           | Brasileiro     Estrangeiro |           |          |            |        |
|                                                                                                    | Acessar como:*<br>CPF: *<br>Senha:*           | Brasileiro     Estrangeiro |           |          |            |        |
| Primeiro acesso, clique aqui,                                                                      | Acessar como:*<br>CPF: *<br>Senha:*           | Brasileiro     Estrangeiro |           |          |            |        |
| <u>Primeiro acesso, clique aqui,</u><br>Se você esqueceu a sua senha, a <u>l</u>                   | Acessar como:*<br>CPF: *<br>Senha:*           | Brasileiro     Estrangeiro |           |          |            |        |
| Primeiro acesso, clique aqui,<br>Se você esqueceu a sua senha, gli<br>Alterar e-mail, clique aqui, | Acessar como:"<br>CPF: "<br>Senha:"<br>Entrar | Brasileiro     Estrangeiro |           |          |            |        |

b) Informe os 4 caracteres exibidos na tela. No caso de letras, digite todas maiúsculas como demonstrado na exibição e confirme.

| eies.inep.gov.br/enadeles/                                             | ⊽ C S → jghjghjg          |            | P 🖡 1                           |
|------------------------------------------------------------------------|---------------------------|------------|---------------------------------|
| BRASIL Acesso à informação                                             | Participe Serviços        | Legislação | Canais                          |
| Instituto Nacional de Estudos e Pesquisas Educacionais Anísio Teixeira |                           |            | A A <sup>+</sup> A <sup>-</sup> |
| ENADE                                                                  |                           | _          |                                 |
|                                                                        |                           |            |                                 |
| Enade Estudante - Alterar e-mail                                       |                           |            |                                 |
| Informe os 4 caracteres exibidos a seguir                              |                           |            |                                 |
| Necessário informar os caracteres.                                     |                           |            |                                 |
| Voltar Confirmar                                                       |                           |            |                                 |
| Copyright MEC - INEP - Instituto Nacional de Estudos e Pesquisas Educ  | cacionais Anísio Teixeira |            |                                 |

c) Você será encaminhado(a) para a tela abaixo. Preencha os campos e siga as demais orientações.

| deies.inep.gov.br/enadeles/                                                    | ≂ C ]                         | ₽ ↓ ⋒                           |
|--------------------------------------------------------------------------------|-------------------------------|---------------------------------|
| S BRASIL Acesso à informação                                                   | Participe Serviços Legislação | Canais                          |
| Instituto Nacional de Estudos e Pesquisas Educacionais Anísio Teixeira         |                               | A A <sup>+</sup> A <sup>-</sup> |
| ENADE                                                                          |                               |                                 |
|                                                                                |                               |                                 |
| Enade Estudante - Alterar e-mail                                               |                               |                                 |
| Alterar e-mail estudante:* <ul> <li>Brasileiro</li> <li>Estrangeiro</li> </ul> |                               |                                 |
| CPF.*                                                                          |                               |                                 |
| Voltar Próximo                                                                 |                               |                                 |
| Copyright MEC - INEP - Instituto Nacional de Estudos e Pesquisas Educ          | acionais Anísio Teixeira      |                                 |
|                                                                                |                               |                                 |

#### Sites consultados:

www.enade.inep.gov.br/ www.inep.gov.br/

#### **Documentos consultados:**

Manual Enade 2014. Portaria Normativa nº 08 de 14 de março de 2014. Portaria Normativa nº 40 de 12 de dezembro de 2007. Seminário Enade 2014.

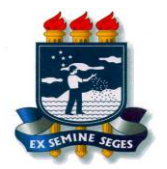

UNIVERSIDADE FEDERAL RURAL DE PERNAMBUCO PRÓ-REITORIA DE ENSINO DE GRADUAÇÃO COORDENAÇÃO DE APOIO PEDAGÓGICO

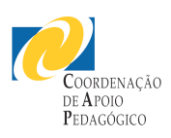